## **Steps for Online Form Submission**

- Step 1Register through the Embassy passport seva online portal<br/>https://embassy.passportindia.gov.in/
- **Step 2** Login to the Embassy passport seva online portal with the registered login id
- Step 3Click desired service<br/>"Apply for Ordinary Passport"<br/>"Apply for Police Clearance Certificate"<br/>"Apply for Emergency Certificate"<br/>"Apply for Diplomatic/Official/Passport"<br/>"Apply for Surrender of Indian Passport."
- Step 4For issue of passport<br/>for New BornClick "fresh passport"<br/>Click "Re-issue of passport"for renewal of passportClick "Re-issue of passport"

under re-issue select the appropriate reason for applying passport.

For instance, if applying re-issue of passport without any change in the current details mentioned in the passport, the following link is to be clicked:-**"Validity expired within 3 year/due to expire"** 

| Step 5 | Select type of Application                                                                                | " <b>Normal</b> " or " <b>Tatkal</b> " |  |
|--------|----------------------------------------------------------------------------------------------------|----------------------------------------|--|
| Step 6 | Select passport booklet<br>Normal - 36 pages<br>Jumbo - 60 pages                                          |                                        |  |
| Step 7 | Fill in the required details in the form and submit application                                           |                                        |  |
| Step 8 | Take the print out of online submitted application                                                        |                                        |  |
| Step 9 | Submit the printed application with 02 photograph and set of required documents at M/s BLS International. |                                        |  |

\*\*\*\*\*